# Fehlerbehebung für die Webauthentifizierung auf einem Wireless LAN Controller (WLC)

### Inhalt

Einleitung Voraussetzungen Anforderungen Verwendete Komponenten Verwandte Produkte Webauthentifizierung auf WLCs Problembehandlung bei der Webauthentifizierung Zugehörige Informationen

## Einleitung

In diesem Dokument werden Tipps zur Behebung von Web-Authentifizierungsproblemen in einer Wireless LAN Controller (WLC)-Umgebung beschrieben.

### Voraussetzungen

### Anforderungen

Cisco empfiehlt, dass Sie über Kenntnisse in folgenden Bereichen verfügen:

- CAPWAP (Control and Provisioning of Wireless Access Points)
- Konfigurieren von Lightweight Access Point (LAP) und WLC für den Basisbetrieb
- Grundkenntnisse der Webauthentifizierung und der Konfiguration der Webauthentifizierung auf WLCs

Weitere Informationen zum Konfigurieren der Webauthentifizierung auf WLCs finden Sie unter Konfigurationsbeispiel für die Webauthentifizierung des Wireless LAN-Controllers.

#### Verwendete Komponenten

Die Informationen in diesem Dokument basieren auf einem WLC 5500 mit der Firmware-Version 8.3.121.

Die Informationen in diesem Dokument beziehen sich auf Geräte in einer speziell eingerichteten Testumgebung. Alle Geräte, die in diesem Dokument benutzt wurden, begannen mit einer gelöschten (Nichterfüllungs) Konfiguration. Wenn Ihr Netzwerk in Betrieb ist, stellen Sie sicher, dass Sie die möglichen Auswirkungen aller Befehle verstehen.

#### Verwandte Produkte

Dieses Dokument kann auch mit folgender Hardware verwendet werden:

- Cisco Wireless-Controller der Serie 5500
- Cisco Wireless Controller der Serie 8500
- Cisco Wireless Controller der Serie 2500
- Cisco Airespace WLAN-Controller der Serie 3500
- Cisco Airespace Wireless LAN Controller der Serie 4000
- Cisco Flex Wireless Controller der Serie 7500
- Cisco Wireless Services Module 2 (WiSM2)

### Webauthentifizierung auf WLCs

Die Webauthentifizierung ist eine Layer-3-Sicherheitsfunktion, die den Controller veranlasst, IP-Datenverkehr, ausgenommen DHCP-bezogene Pakete/DNS-bezogene Pakete (Domain Name System), von einem bestimmten Client erst dann zuzulassen, wenn dieser Client korrekt einen gültigen Benutzernamen und ein gültiges Kennwort angegeben hat, mit Ausnahme des Datenverkehrs, der über eine Pre-Auth-Zugriffskontrollliste (ACL) zugelassen wird. Die Webauthentifizierung ist die einzige Sicherheitsrichtlinie, die dem Client den Abruf einer IP-Adresse vor der Authentifizierung ermöglicht. Es handelt sich um eine einfache Authentifizierungsmethode, ohne dass eine Komponente oder ein Client-Dienstprogramm erforderlich ist. Die Webauthentifizierung kann entweder lokal auf einem WLC oder über einen RADIUS-Server erfolgen. Die Webauthentifizierung wird in der Regel von Kunden verwendet, die ein Gastzugriffsnetzwerk bereitstellen möchten.

Die Webauthentifizierung beginnt, wenn der Controller das erste TCP HTTP (Port 80) GET-Paket vom Client abfängt. Damit der Client-Webbrowser so weit kommt, muss der Client zunächst eine IP-Adresse erhalten und eine Übersetzung der URL in eine IP-Adresse (DNS-Auflösung) für den Webbrowser vornehmen. Dadurch wird dem Webbrowser mitgeteilt, welche IP-Adresse HTTP GET senden soll.

Wenn die Webauthentifizierung im WLAN konfiguriert ist, blockiert der Controller den gesamten Datenverkehr vom Client (bis der Authentifizierungsprozess abgeschlossen ist), mit Ausnahme des DHCP- und DNS-Datenverkehrs. Wenn der Client das erste HTTP GET an den TCP-Port 80 sendet, leitet der Controller den Client zur Verarbeitung an <u>https://192.0.2.1/login.html (</u>wenn dies die konfigurierte virtuelle IP ist) weiter. Dieser Prozess öffnet schließlich die Anmelde-Webseite.

**Hinweis**: Wenn Sie einen externen Webserver für die Webauthentifizierung verwenden, benötigen WLC-Plattformen eine ACL vor der Authentifizierung für den externen Webserver.

In diesem Abschnitt wird der Prozess der Webauthentifizierungsumleitung ausführlich erläutert.

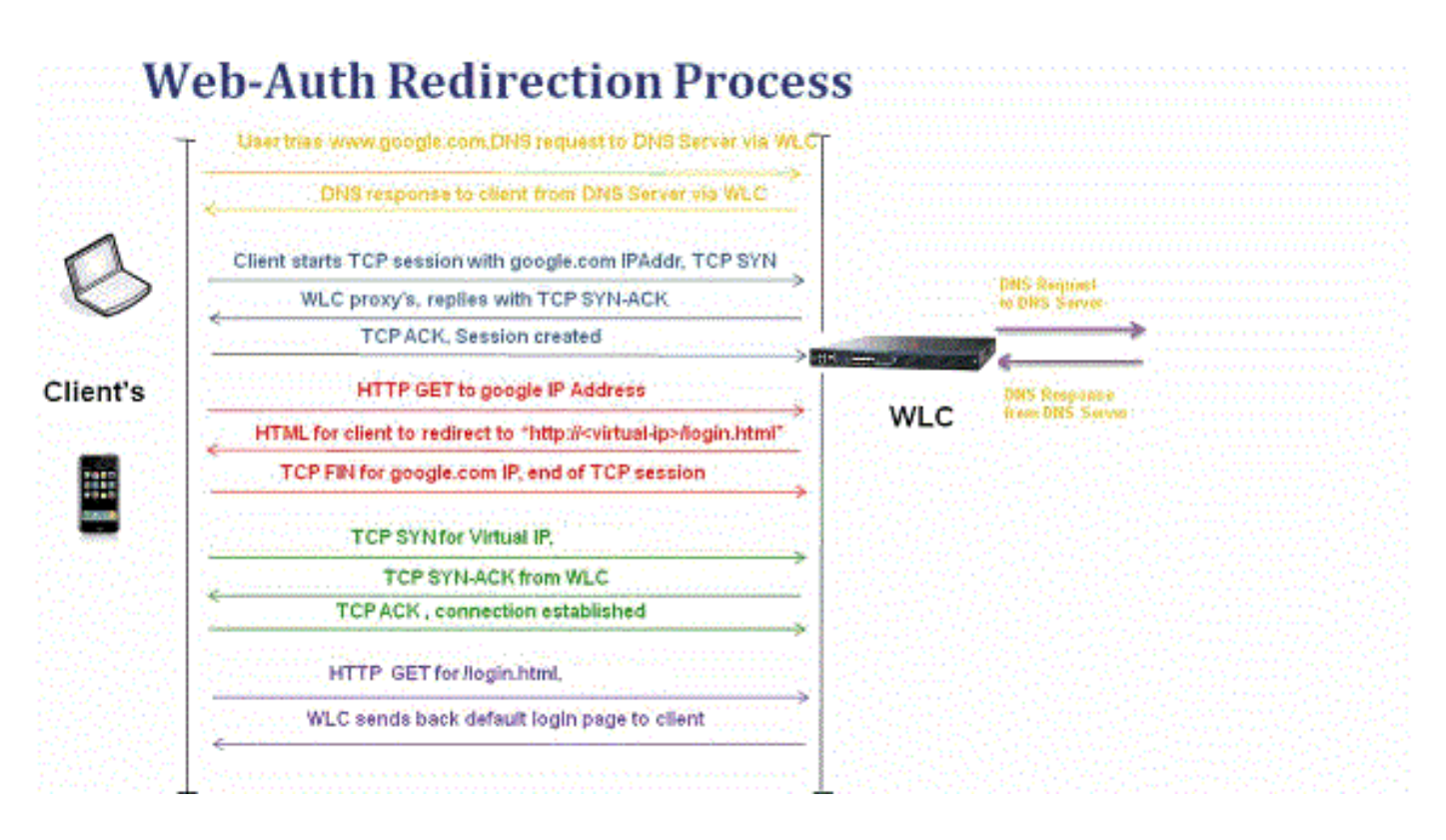

- Sie öffnen den Webbrowser und geben eine URL ein, z. B. http://www.site.com. Der Client sendet eine DNS-Anforderung für diese URL, um die IP-Adresse für das Ziel abzurufen. WLC gibt die DNS-Anfrage an den DNS-Server weiter und der DNS-Server antwortet mit einer DNS-Antwort, die die IP-Adresse des Ziels www.site.com enthält, die wiederum an die Wireless-Clients weitergeleitet wird.
- Der Client versucht dann, eine TCP-Verbindung mit der Ziel-IP-Adresse zu öffnen. Es sendet ein TCP-SYN-Paket an die IP-Adresse von <u>www.site.com</u>.
- Der WLC verfügt über Regeln, die für den Client konfiguriert sind, und kann daher als Proxy für <u>www.site.com</u> fungieren. Es sendet ein TCP-SYN-ACK-Paket zurück an den Client, dessen Quelle die IP-Adresse <u>www.site.com ist</u>. Der Client sendet ein TCP-ACK-Paket zurück, um den Drei-Wege-TCP-Handshake abzuschließen, und die TCP-Verbindung ist vollständig hergestellt.
- Der Client sendet ein HTTP GET-Paket an <u>www.site.com. Der</u> WLC fängt dieses Paket ab und sendet es zur Weiterleitungsbehandlung. Das HTTP-Anwendungs-Gateway bereitet einen HTML-Text vor und sendet diesen als Antwort auf die vom Client angeforderte HTTP GET-Anforderung zurück. Dieser HTML-Code veranlasst den Client, zur Standard-Webseite-URL des WLC zu wechseln, z. B. http://<Virtual-Server-IP>/login.html.
- Der Client schließt die TCP-Verbindung mit der IP-Adresse, z. B. <u>www.site.com</u>.
- Nun möchte der Client auf <u>http://<virtualip>/login.html gehen</u> und versucht, eine TCP-Verbindung mit der virtuellen IP-Adresse des WLC zu öffnen. Es sendet ein TCP-SYN-Paket für 192.0.2.1 (die virtuelle IP hier) an den WLC.
- Der WLC antwortet mit einem TCP SYN-ACK und der Client sendet ein TCP ACK zurück an den WLC, um den Handshake abzuschließen.
- Der Client sendet ein HTTP GET für /login.html, das für 192.0.2.1 bestimmt ist, um die Anmeldeseite anzufordern.
- Diese Anforderung ist bis zum Webserver des WLC zulässig, und der Server antwortet mit der Standardanmeldeseite. Der Client erhält die Anmeldeseite im Browserfenster, auf der sich der Benutzer anmelden kann.

In diesem Beispiel ist die Client-IP-Adresse 192.168.68.94. Der Client hat die URL zu dem

Webserver aufgelöst, auf den zugegriffen wurde, 10.1.0.13. Wie Sie sehen, hat der Client den Drei-Wege-Handshake durchgeführt, um die TCP-Verbindung zu starten, und hat dann ein HTTP GET-Paket gesendet, das mit Paket 96 (00 ist das HTTP-Paket) begonnen hat. Dies wurde nicht vom Benutzer ausgelöst, sondern durch die automatische Portalerkennung des Betriebssystems (wie wir an der angeforderten URL erraten können). Der Controller fängt die Pakete ab und antwortet mit Code 200. Das Code-200-Paket enthält eine Umleitungs-URL:

```
<HTML><HEAD>
<TITLE> Web Authentication Redirect</TITLE>
<META http-equiv="Cache-control" content="no-cache">
<META http-equiv="Pragma" content="no-cache">
<META http-equiv="Pragma" content="no-cache">
<META http-equiv="Expires" content="-1">
<META http-equiv="refresh" content="1;
URL=https://192.0.2.1/login.html?redirect=http://captive.apple.com/hotspot-detect.html">
</HEAD></HTML>
```

Anschließend wird die TCP-Verbindung durch einen Drei-Wege-Handshake geschlossen.

Der Client startet dann die HTTPS-Verbindung zur Umleitungs-URL, die sie an 192.0.2.1 sendet, die virtuelle IP-Adresse des Controllers. Der Client muss das Serverzertifikat validieren oder ignorieren, um den SSL-Tunnel zu öffnen. In diesem Fall handelt es sich um ein selbstsigniertes Zertifikat, das vom Client ignoriert wurde. Die Anmelde-Webseite wird über diesen SSL-Tunnel gesendet. Paket 112 beginnt mit den Transaktionen.

| Apply a dis | olay filter <第/>>   |               |               |                    | Expression +                                                                                  |
|-------------|---------------------|---------------|---------------|--------------------|-----------------------------------------------------------------------------------------------|
| No.         | Time                | Source        | Destination   | Protoco Length TIC | Time delta from previous Info                                                                 |
|             | 97 13:15:33.845038  | 17.253.21.208 | 192.168.68.94 | TCP 74             | 0.003616000 80 → 50755 [SYN, ACK, ECN] Seq=0 Ack=1 Win=28960 Len=0 MSS=1250 SACK_PERM=1 TSva  |
|             | 98 13:15:33.845100  | 192.168.68.94 | 17.253.21.208 | TCP 66             | 0.000062000 50755 → 80 [ACK] Seq=1 Ack=1 Win=131200 Len=0 TSval=1585208304 TSecr=1450324338   |
|             | 99 13:15:33.845711  | 192.168.68.94 | 17.253.21.208 | HTTP 197           | 0.000511000 GET /hotspot-detect.html HTTP/1.0                                                 |
|             | 100 13:15:33.847912 | 17.253.21.208 | 192.168.68.94 | TCP 66             | 0.002201000 80 → 50755 [ACK] Seq=1 Ack=132 Win=30080 Len=0 TSval=1450324342 TSecr=1585208304  |
|             | 101 13:15:33.847915 | 17.253.21.208 | 192.168.68.94 | HTTP 565           | 0.000003000 HTTP/1.1 200 OK (text/html)                                                       |
|             | 102 13:15:33.847916 | 17.253.21.208 | 192.168.68.94 | TCP 66             | 0.000001000 80 → 50755 [FIN, ACK] Seq=500 Ack=132 Win=30080 Len=0 TSval=1450324342 TSecr=158  |
|             | 103 13:15:33.847972 | 192.168.68.94 | 17.253.21.208 | TCP 66             | 0.000056000 50755 → 80 [ACK] Seq=132 Ack=500 Win=130720 Len=0 TSval=1585208306 TSecr=1450324  |
|             | 104 13:15:33.847973 | 192.168.68.94 | 17.253.21.208 | TCP 66             | 0.000001000 50755 → 80 [ACK] Seq=132 Ack=501 Win=130720 Len=0 TSval=1585208306 TSecr=1450324  |
|             | 105 13:15:33.849232 | 192.168.68.94 | 17.253.21.208 | TCP 66             | 0.001259000 50755 → 80 [FIN, ACK] Seq=132 Ack=501 Win=131072 Len=0 TSval=1585208307 TSecr=14! |
|             | 106 13:15:33.850572 | 17.253.21.208 | 192.168.68.94 | TCP 66             | 0.001340000 80 → 50755 [ACK] Seq=501 Ack=133 Win=30080 Len=0 TSval=1450324345 TSecr=158520834 |
|             | 107 13:15:33.914358 | 192.168.68.94 | 192.168.68.1  | UDP 46             | 0.063786000 58461 → 192 Len=4                                                                 |
|             | 108 13:15:33.934929 | 192.168.68.94 | 224.0.0.2     | IGM 46             | 0.020571000 Leave Group 224.0.0.251                                                           |
|             | 109 13:15:33.934929 | 192.168.68.94 | 224.0.0.251   | IGM. 46            | 0.000000000 Membership Report group 224.0.0.251                                               |
|             | 110 13:15:34.084031 | 192.168.68.94 | 224.0.0.251   | MDNS 491           | 0.149102000 Standard query 0x0000 PTR _airporttcp.local, "QM" question PTR _raoptcp.loca      |
|             | 111 13:15:34.418127 | 192.168.68.94 | 192.168.68.1  | UDP 46             | 0.334096000 58461 → 192 Len=4                                                                 |
| 8           | 112 13:15:34.886433 | 192.168.68.94 | 192.0.2.1     | TCP 78             | 0.468306000 50756 → 443 [SYN, ECN, CWR] Seq=0 Win=65535 Len=0 MSS=1460 WS=32 TSval=1585209334 |
|             | 113 13:15:34.889448 | 192.0.2.1     | 192.168.68.94 | TCP 74             | 0.003015000 443 → 50756 [SYN, ACK, ECN] Seq=0 Ack=1 Win=28960 Len=0 MSS=1250 SACK_PERM=1 TSv  |
|             | 114 13:15:34.889525 | 192.168.68.94 | 192.0.2.1     | TCP 66             | 0.000077000 50756 → 443 [ACK] Seq=1 Ack=1 Win=131200 Len=0 TSval=1585209337 TSecr=1450325384  |
|             | 115 13:15:34.890281 | 192.168.68.94 | 192.0.2.1     | TLS 264            | 0.000756000 Client Hello                                                                      |
|             | 116 13:15:34.891777 | 192.0.2.1     | 192.168.68.94 | TCP 66             | 0.001496000 443 → 50756 [ACK] Seq=1 Ack=199 Win=30080 Len=0 TSval=1450325387 TSecr=158520933  |
|             | 117 13:15:34.895783 | 192.0.2.1     | 192.168.68.94 | TLS 1014           | 0.004006000 Server Hello                                                                      |
|             | 118 13:15:34.895787 | 192.0.2.1     | 192.168.68.94 | TCP 1014           | 0.000004000 443 → 50756 [ACK] Seq=949 Ack=199 Win=30080 Len=948 TSval=1450325390 TSecr=15852( |
|             | 119 13:15:34.895788 | 192.0.2.1     | 192.168.68.94 | TLS 425            | 0.000001000 Certificate, Server Hello Done                                                    |
|             | 120 13:15:34.895851 | 192.168.68.94 | 192.0.2.1     | TCP 66             | 0.000063000 50756 → 443 [ACK] Seq=199 Ack=1897 Win=129312 Len=0 TSval=1585209343 TSecr=14503  |

Sie haben die Möglichkeit, den Domänennamen für die virtuelle IP-Adresse des WLC zu konfigurieren. Wenn Sie den Domänennamen für die virtuelle IP-Adresse konfigurieren, wird dieser Domänenname im HTTP-OK-Paket vom Controller als Antwort auf das HTTP-GET-Paket vom Client zurückgegeben. Anschließend müssen Sie eine DNS-Auflösung für diesen Domänennamen durchführen. Sobald er eine IP-Adresse aus der DNS-Auflösung bezieht, versucht er, eine TCP-Sitzung mit dieser IP-Adresse zu öffnen. Dabei handelt es sich um eine IP-Adresse, die auf einer virtuellen Schnittstelle des Controllers konfiguriert wurde.

Schließlich wird die Webseite durch den Tunnel zum Client geleitet, und der Benutzer sendet Benutzername/Kennwort über den SSL-Tunnel (Secure Sockets Layer) zurück.

Die Webauthentifizierung wird mit einer der folgenden drei Methoden durchgeführt:

- Verwenden Sie eine interne Webseite (Standard).
- Benutzerdefinierte Anmeldeseite verwenden.
- Verwenden Sie eine Anmeldeseite von einem externen Webserver.

#### Hinweise:

- Das benutzerdefinierte Web-Authentifizierungspaket darf maximal 30 Zeichen für

Dateinamen enthalten. Stellen Sie sicher, dass keine Dateinamen im Paket mehr als 30 Zeichen enthalten.

- Ab WLC Version 7.0 haben, wenn die Webauthentifizierung im WLAN aktiviert ist und Sie außerdem CPU-ACL-Regeln haben, die clientbasierten Webauthentifizierungsregeln immer eine höhere Priorität, solange der Client im WebAuth\_Reqd-Status nicht authentifiziert ist. Sobald der Client in den Status "RUN" wechselt, werden CPU-ACL-Regeln angewendet.

Wenn CPU-ACLs im WLC aktiviert sind, ist daher unter den folgenden Bedingungen eine Zulassungsregel für die IP der virtuellen Schnittstelle (in BELIEBIGE Richtung) erforderlich:
Wenn die CPU-ACL über keine "Alle zulassen"-Regel für beide Richtungen verfügt.
Wenn eine "Alle zulassen"-Regel vorhanden ist, aber auch eine "Ablehnen"-Regel für Port 443 oder 80 mit höherer Priorität.

- Die Zulassungsregel für die virtuelle IP muss für das TCP-Protokoll und Port 80 sein, wenn SecureWeb deaktiviert ist, oder Port 443, wenn SecureWeb aktiviert ist. Dies ist erforderlich, damit der Client nach erfolgreicher Authentifizierung auf die IP-Adresse der virtuellen Schnittstelle zugreifen kann, wenn CPU-Zugriffskontrolllisten vorhanden sind.

### Problembehandlung bei der Webauthentifizierung

Führen Sie nach der Konfiguration der Webauthentifizierung die folgenden Schritte aus, wenn die Funktion nicht wie erwartet funktioniert:

- 1. Überprüfen Sie, ob der Client eine IP-Adresse erhält. Ist dies nicht der Fall, können Benutzer das Kontrollkästchen **DHCP erforderlich** im WLAN deaktivieren und dem Wireless-Client eine statische IP-Adresse zuweisen. Dies setzt eine Verknüpfung mit dem Access Point voraus.
- 2. Der nächste Schritt dabei ist die DNS-Auflösung der URL im Webbrowser. Wenn ein WLAN-Client eine Verbindung zu einem für die Webauthentifizierung konfigurierten WLAN herstellt, erhält der Client eine IP-Adresse vom DHCP-Server. Der Benutzer öffnet einen Webbrowser und gibt eine Website-Adresse ein. Der Client führt dann die DNS-Auflösung aus, um die IP-Adresse der Website zu erhalten. Wenn der Client jetzt versucht, die Website zu erreichen, fängt der WLC die HTTP GET-Sitzung des Clients ab und leitet den Benutzer zur Anmeldeseite für die Webauthentifizierung um.
- 3. Stellen Sie deshalb sicher, dass der Client eine DNS-Auflösung durchführen kann, damit die Umleitung funktioniert. Wählen Sie in Microsoft Windows Start > Ausführen, geben Sie CMD ein, um ein Befehlsfenster zu öffnen, und führen Sie einen "nslookup www.cisco.com" aus, und prüfen Sie, ob die IP-Adresse wieder angezeigt wird. Öffnen Sie unter Macs/Linux ein Terminalfenster, und führen Sie einen "nslookup www.cisco.com" aus, und überprüfen Sie, ob die IP-Adresse wieder angezeigt wird.Wenn Sie glauben, dass der Client keine DNS-Auflösung erhält, können Sie:Geben Sie entweder die IP-Adresse der URL ein (z. B. http://www.cisco.com ist http://192.168.219.25).Versuchen Sie, eine (auch nicht vorhandene) IP-Adresse einzugeben, die über den Wireless-Adapter aufgelöst werden muss.Wird die Webseite angezeigt, wenn Sie diese URL eingeben? Wenn ja, handelt es sich höchstwahrscheinlich um ein DNS-Problem. Es kann sich auch um ein Zertifikatproblem handeln. Der Controller verwendet standardmäßig ein selbstsigniertes Zertifikat, und die meisten Webbrowser warnen vor dessen Verwendung.
- 4. Bei der Webauthentifizierung mit einer angepassten Webseite stellen Sie sicher, dass der HTML-Code für die angepasste Webseite korrekt ist. Sie können ein Beispiel für ein Web-

Authentifizierungs-Skript von Cisco Software-Downloads herunterladen. Wählen Sie für die Controller der Serie 5508 beispielsweise Products > Wireless > Wireless LAN Controller > Standalone Controllers > Cisco 5500 Series Wireless LAN Controllers > Cisco 5508 Wireless LAN Controller > Software on Chassis > Wireless LAN Controller Web Authentication Bundle aus, und laden Sie die Datei webauth\_bundle.zip herunter.Diese Parameter werden der URL hinzugefügt, wenn der Internetbrowser des Benutzers auf die benutzerdefinierte Anmeldeseite umgeleitet wird:ap\_mac - Die MAC-Adresse des Access Points, dem der Wireless-Benutzer zugeordnet ist.switch\_url - Die URL des Controllers, an den die Benutzeranmeldeinformationen gesendet werden müssen.redirect - Die URL, zu der der Benutzer nach erfolgreicher Authentifizierung umgeleitet wird statusCode - Der vom Webauthentifizierungsserver des Controllers zurückgegebene Statuscode.wlan - Die WLAN-SSID, der der Wireless-Benutzer zugeordnet ist. Folgende Statuscodes stehen zur Verfügung:Statuscode 1 - "Sie sind bereits angemeldet. Es sind keine weiteren Maßnahmen Ihrerseits erforderlich."Statuscode 2 - "Sie sind nicht für die Authentifizierung über das Webportal konfiguriert. Es sind keine weiteren Maßnahmen Ihrerseits erforderlich."Statuscode 3 - "Der angegebene Benutzername kann zurzeit nicht verwendet werden. Vielleicht ist der Benutzername bereits im System angemeldet?"Statuscode 4 - "Sie wurden ausgeschlossen."Statuscode 5 - "Die von Ihnen eingegebene Kombination aus Benutzername und Kennwort ist ungültig. Bitte versuchen Sie es erneut."

5. Alle Dateien und Bilder, die auf der angepassten Webseite erscheinen müssen, müssen in einer .tar-Datei gebündelt werden, bevor sie in den WLC hochgeladen werden. Stellen Sie sicher, dass login.html eine der im .tar-Paket enthaltenen Dateien ist. Sie erhalten diese Fehlermeldung, wenn Sie die Datei login.html nicht einschließen:

| Cisco_48:53:c3 - Microso        | ft Internet Explorer     |                                      |                                              |
|---------------------------------|--------------------------|--------------------------------------|----------------------------------------------|
| File Edit View Favorites T      | aols Help                |                                      |                                              |
| ( Bad                           | 🛔 🏠 🔎 Search . 🕁 Fai     | ortes 😧 🚖 - 🎥 🖼 🦓                    |                                              |
| Address Blastow-1/10 77 244 204 | Increases Respect Med    |                                      | - Bla                                        |
| and a second second             | lan seu oli i ane anchen |                                      | Save Configuration   Ping   Logout   Refresh |
| cisco                           |                          | ATERNINED WIDELESS SECTIONS MANAGEME | NT COMMANDS HELP                             |
| Commands                        | Download file to Con     | troller                              | Clear Download                               |
| Download File                   | File Type                | Webauth Bundle                       |                                              |
| Upload File                     | the tipe                 |                                      |                                              |
| Reboot                          | TFTP Server              |                                      |                                              |
| Reset to Factory Default        | IP Address               | 10.77.244.196                        |                                              |
| Set Time                        | Maximum retries          | 10                                   |                                              |
|                                 | Timeout (seconds)        | 6                                    |                                              |
|                                 | File Path                | 1                                    |                                              |
|                                 | File Name                | login1.tar                           |                                              |
|                                 | Error extracting we      | bauth files.                         |                                              |
|                                 |                          |                                      |                                              |
|                                 |                          |                                      |                                              |
|                                 |                          |                                      |                                              |
|                                 |                          |                                      |                                              |
|                                 |                          |                                      |                                              |
|                                 |                          |                                      |                                              |
|                                 |                          |                                      |                                              |
|                                 |                          |                                      |                                              |
|                                 |                          |                                      |                                              |
|                                 |                          |                                      |                                              |
|                                 |                          |                                      |                                              |
|                                 |                          |                                      |                                              |
| Done                            |                          |                                      | 🕒 🙂 Internet                                 |

Weitere Informationen zum Erstellen eines benutzerdefinierten Web-

Authentifizierungsfensters finden Sie im Abschnitt <u>Richtlinien für die benutzerdefinierte Web-</u> <u>Authentifizierung</u> des <u>Konfigurationsbeispiels für die Web-Authentifizierung</u> des <u>Wireless</u> <u>LAN-Controllers</u>.**Hinweis**: Große Dateien und Dateien mit langen Namen können zu einem Extraktionsfehler führen. Es wird empfohlen, dass die Bilder im JPG-Format vorliegen.

- 6. Stellen Sie sicher, dass die **Scripting-**Option im Client-Browser nicht blockiert ist, da die angepasste Webseite im WLC im Grunde ein HTML-Skript ist.
- 7. Wenn Sie einen Hostnamen für die virtuelle Schnittstelle des WLC konfiguriert haben, stellen Sie sicher, dass die DNS-Auflösung für den Hostnamen der virtuellen Schnittstelle verfügbar ist. Hinweis: Navigieren Sie in der WLC-GUI zum Menü Controller > Interfaces (Controller > Schnittstellen), um der virtuellen Schnittstelle einen DNS-Hostnamen zuzuweisen.
- Manchmal blockiert die auf dem Client-Computer installierte Firewall die Anmeldeseite f
  ür die Webauthentifizierung. Deaktivieren Sie die Firewall, bevor Sie auf die Anmeldeseite zugreifen. Die Firewall kann nach Abschluss der Webauthentifizierung wieder aktiviert werden.
- Die Topologie-/Lösungs-Firewall kann zwischen dem Client und dem Web-Authentifizierungs-Server platziert werden, was vom Netzwerk abhängt. Wie bei jedem implementierten Netzwerkdesign/ jeder implementierten Lösung muss der Endbenutzer sicherstellen, dass diese Ports in der Netzwerk-Firewall zugelassen sind.
- 10. Damit die Webauthentifizierung durchgeführt werden kann, muss der Client zuerst eine Verbindung mit dem entsprechenden WLAN auf dem WLC herstellen. Navigieren Sie in der WLC-GUI zum Menü Monitor > Clients (Überwachung > Clients), um festzustellen, ob der Client mit dem WLC verbunden ist. Überprüfen Sie, ob der Client über eine gültige IP-Adresse verfügt.
- 11. Deaktivieren Sie die Proxyeinstellungen im Client-Browser, bis die Webauthentifizierung abgeschlossen ist.
- 12. Die Standard-Web-Authentifizierungsmethode ist das Password Authentication Protocol (PAP). Stellen Sie sicher, dass die PAP-Authentifizierung auf dem RADIUS-Server zugelassen ist, damit dies funktioniert. Um den Status der Client-Authentifizierung zu überprüfen, überprüfen Sie die Debug- und Protokollmeldungen des RADIUS-Servers. Sie können den Befehl **debug aaa all** auf dem WLC verwenden, um die Debugging-Meldungen vom RADIUS-Server anzuzeigen.
- 13. Aktualisieren Sie den Hardwaretreiber auf dem Computer auf den neuesten Code von der Website des Herstellers.
- 14. Überprüfen Sie die Einstellungen in der Komponente (Programm auf dem Laptop).
- 15. Wenn Sie die Windows Zero Config-Komponente verwenden, die in Windows integriert ist: Überprüfen Sie, ob der Benutzer über die neuesten Patches verfügt.Führen Sie Debug-Vorgänge für die Komponente aus.
- 16. Aktivieren Sie auf dem Client in einem Befehlsfenster die EAPOL- (WPA+WPA2) und RASTLS-Protokolle. Wählen Sie Start > Ausführen > CMD:

netsh ras set tracing eapol enable netsh ras set tracing rastls enable

Um die Protokolle zu deaktivieren, führen Sie den gleichen Befehl aus, ersetzen jedoch enable durch disable. Unter XP finden Sie alle Protokolle unter C:\Windows\tracing.

17. Wenn Sie immer noch keine Anmelde-Webseite haben, erfassen und analysieren Sie diese Ausgabe von einem einzigen Client:

debug client <mac\_address in format xx:xx:xx:xx:xx:xx debug dhcp message enable debug aaa all enable debug dot1x aaa enable debug mobility handoff enable

18. Wenn das Problem nicht behoben wird, nachdem Sie diese Schritte ausgeführt haben, sammeln Sie diese Debugs, und verwenden Sie den <u>Support Case Manager</u>, um eine Serviceanfrage zu öffnen.

debug pm ssh-appgw enable debug pm ssh-tcp enable debug pm rules enable debug emweb server enable debug pm ssh-engine enable packet <client ip>

### Zugehörige Informationen

- Konfigurationsbeispiel für Web-Authentifizierung des Wireless LAN-Controllers
- Konfigurationsbeispiel für externe Web-Authentifizierung mit Wireless LAN-Controllern
- Technischer Support und Dokumentation für Cisco Systeme

#### Informationen zu dieser Übersetzung

Cisco hat dieses Dokument maschinell übersetzen und von einem menschlichen Übersetzer editieren und korrigieren lassen, um unseren Benutzern auf der ganzen Welt Support-Inhalte in ihrer eigenen Sprache zu bieten. Bitte beachten Sie, dass selbst die beste maschinelle Übersetzung nicht so genau ist wie eine von einem professionellen Übersetzer angefertigte. Cisco Systems, Inc. übernimmt keine Haftung für die Richtigkeit dieser Übersetzungen und empfiehlt, immer das englische Originaldokument (siehe bereitgestellter Link) heranzuziehen.